These instructions will help you load the TEAM APP to your computer and/or mobile devise and then show you how to access the WISC sessions.

To begin – have access to your email, you will be receiving an email message with a link that is required to complete the process.

From your computer or smart phone, locate the Team app on the web - <u>https://www.teamapp.com/</u> - or at the App Store:

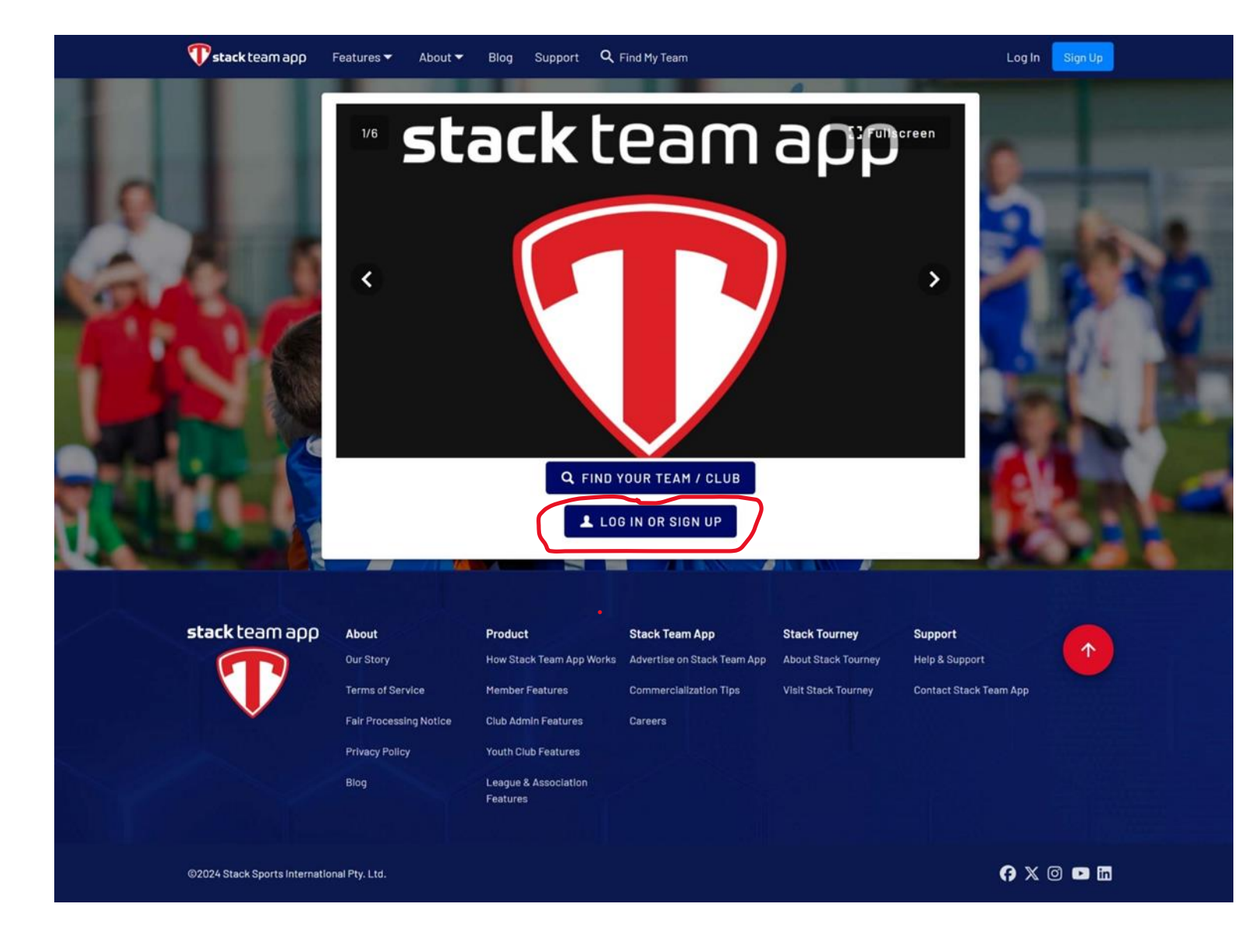

Select LOG IN OR SIGN UP:

## You should see this screen next:

| 💎 stack team app             | Features ▼ About ▼     | Blog Support Q                   | Find My Team                |                      |                        |        |
|------------------------------|------------------------|----------------------------------|-----------------------------|----------------------|------------------------|--------|
|                              | Sign up or log in      | to Stack Team A                  | рр                          |                      |                        |        |
|                              |                        | Con                              | tinue with Email            |                      |                        |        |
| 2 4 4                        | G Conti                | inue with Google                 | OR Co                       | ntinue with Facebook |                        | 10.1   |
| dor                          |                        | 1100                             |                             |                      | RAN                    |        |
|                              |                        |                                  |                             |                      |                        |        |
| stack team app               | About                  | Product                          | Stack Team App              | Stack Tourney        | Support                |        |
|                              | Our Story              | How Stack Team App Works         | Advertise on Stack Team App | About Stack Tourney  | Help & Support         |        |
|                              | Terms of Service       | Member Features                  | Commercialization Tips      | Visit Stack Tourney  | Contact Stack Team App |        |
| ×                            | Fair Processing Notice | Club Admin Features              | Careers                     |                      |                        |        |
|                              | Privacy Policy         | Youth Club Features              |                             |                      |                        |        |
|                              | Blog                   | League & Association<br>Features |                             |                      |                        |        |
| ©2024 Stack Sports Internati | onal Pty. Ltd.         |                                  |                             |                      | <b>6</b> X             | 0 🕨 in |

Select Continue with Email.

You should see this screen next:

| <b>stack</b> team ap                                 | ρ |
|------------------------------------------------------|---|
| Welcome Back! Select an account from below to login. |   |
| Email Address Continue                               |   |

Type in your email and hit Continue.

| <b>Pstack</b> team ap                                                                                                    | ρ |
|----------------------------------------------------------------------------------------------------|---|
| Enter a password to create an account or update<br>an existing one to be used across all Stack Sports<br>products.<br>Password |   |
| Confirm Password                                                                                                    |   |

Create a password and type it in (password must contain a minimum of 8 characters, 1 uppercase, 1 lowercase and 1 special character). Then confirm your password by typing it in again. Then hit Continue.

You should see this screen next:

| <b>Pstack</b> team ap                                                                                                    | ρ |
|----------------------------------------------------------------------------------------------------|---|
| Thanks! To continue, please verify your email<br>address and the second second sec |   |
|                                                                                                    |   |

Go to your email and check for a message like this:

From: no-reply@stacksports.com <no-reply@stacksports.com> Sent: Saturday, January 6, 2024 4:12:17 PM To: amelied@comcast.net <amelied@comcast.net> Subject: Email Verification

## **Email Verification**

Click the button below to verify your account and be signed in.

CAN'T SEE THE BUTTON? CLICK HERE.

Click on the Button or the CAN'T SEE THE BUTTON? CLICK HERE.

This will take you to the log in screen:

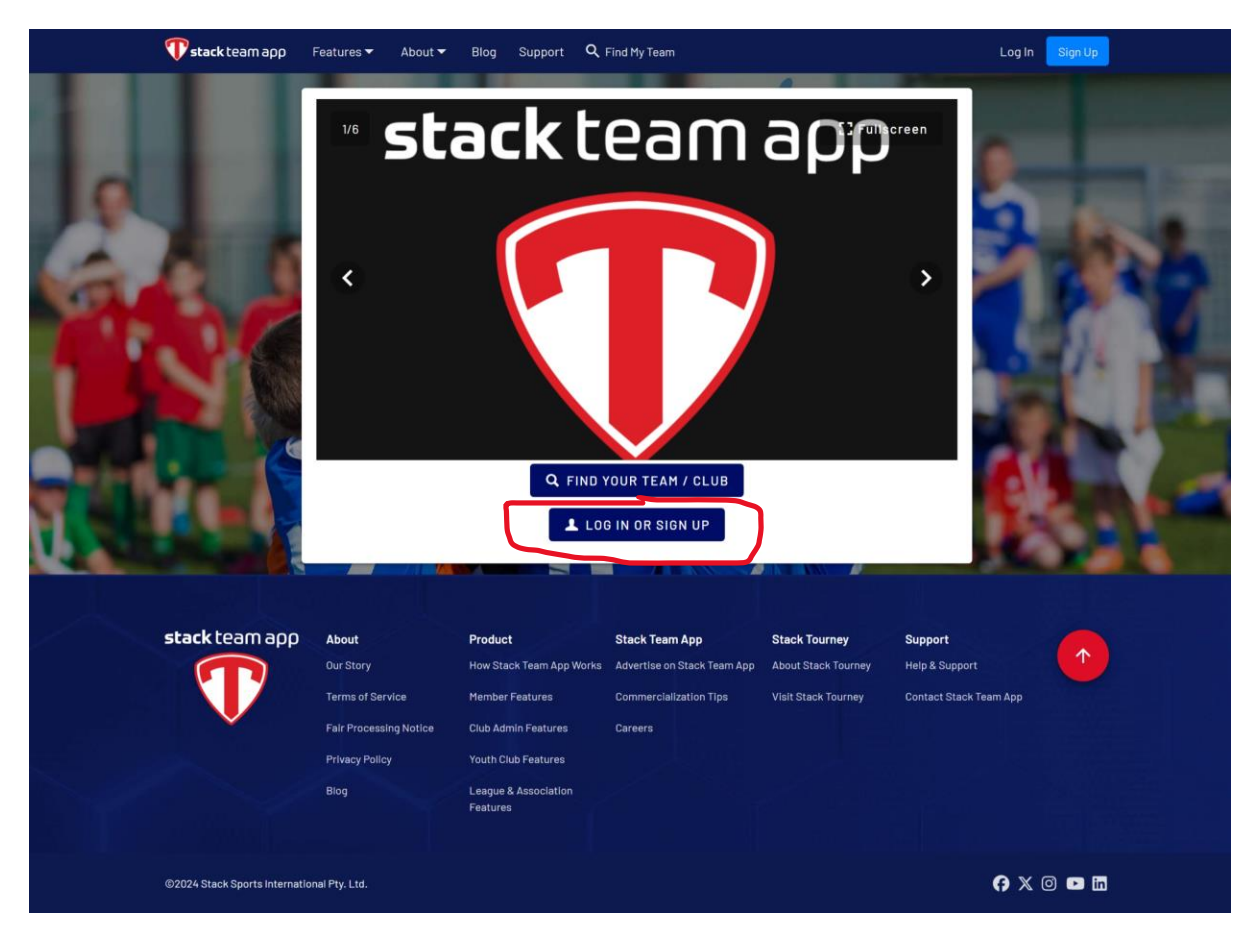

Click on LOG IN OR SIGN UP

This will take you back to this screen:

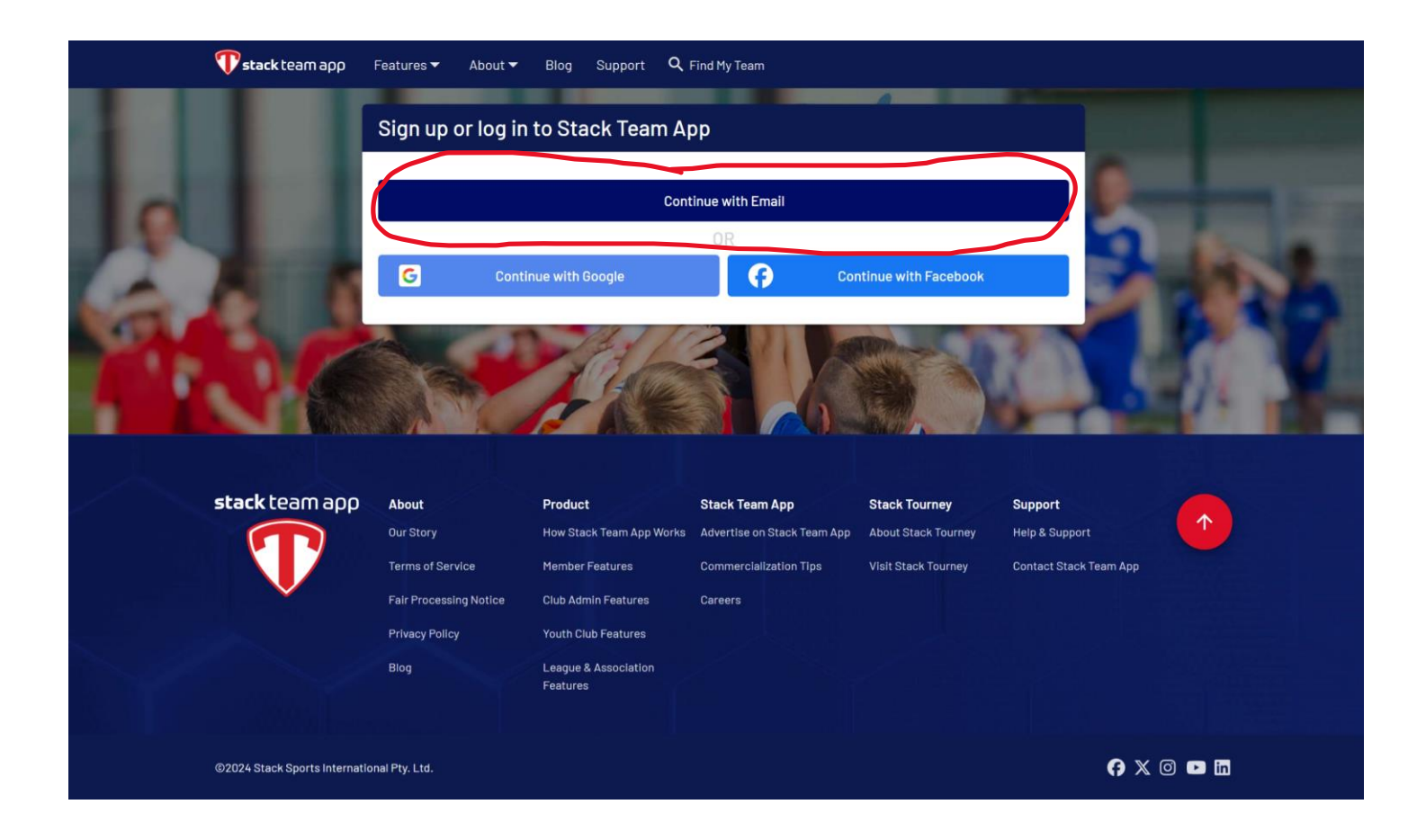

Click on Continue with Email

| <b>Pstack</b> team ap                                   | ρ |
|---------------------------------------------------------|---|
| Welcome Back! Select an account from below to<br>login. |   |
| Use another account?                                    |   |
| ~~                                                      | * |

Your email will now show up and you will click on it.

This will take you to this screen where you will input your password and click Continue:

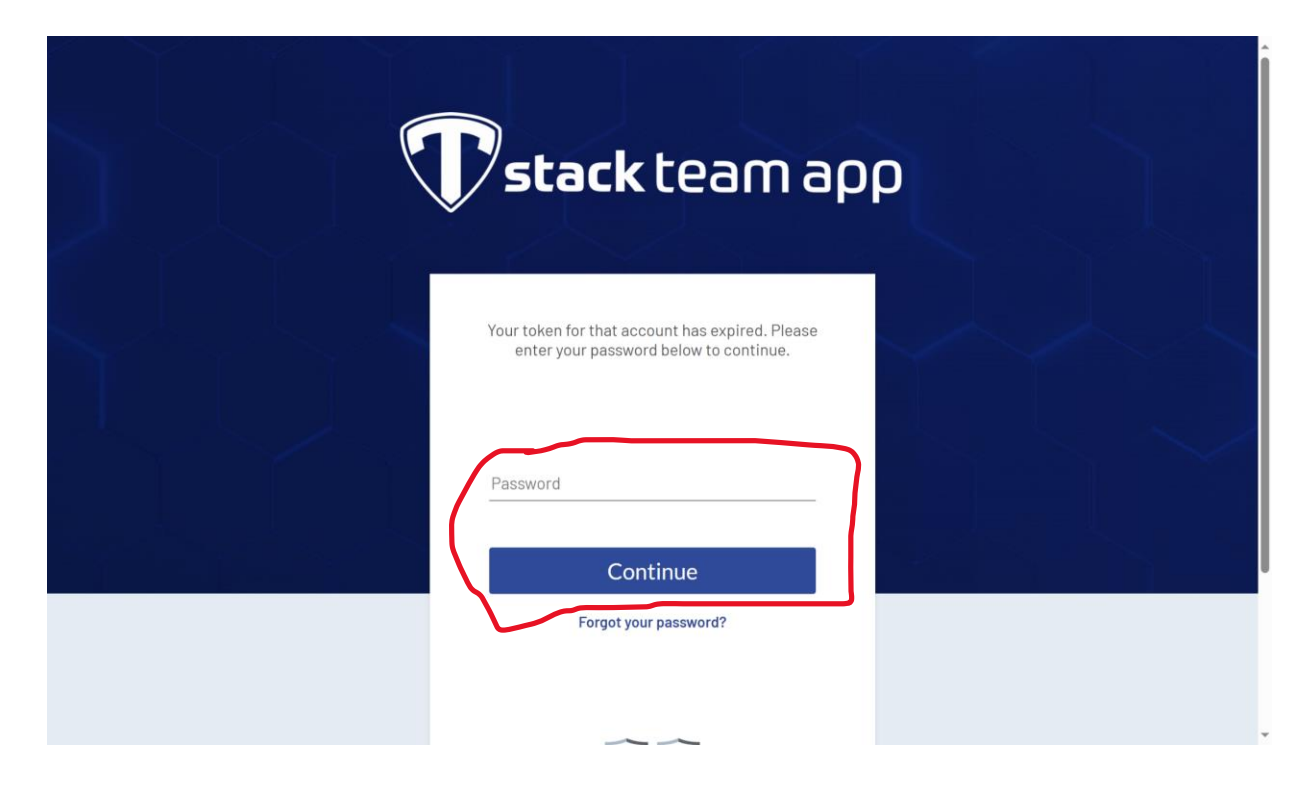

This will take you to this screen:

| 💎 stack team app              | Features 🔻 About 👻       | Blog Support Q                   | Find My Team                |                     | 6 23                   | ≝ ⊖-   |
|-------------------------------|--------------------------|----------------------------------|-----------------------------|---------------------|------------------------|--------|
|                               | User Details             |                                  |                             | -                   |                        |        |
|                               | Name Vadi Molina         |                                  |                             |                     |                        |        |
|                               | Year of Birth            |                                  |                             |                     |                        |        |
|                               | Please select            |                                  |                             |                     | - 3                    | 105    |
| 1242.0                        | Please select            |                                  |                             |                     | -                      | 10 10  |
|                               | Country<br>Please select |                                  |                             |                     | •                      |        |
|                               |                          |                                  | Save                        |                     |                        | 100    |
| STATE A                       |                          |                                  | Cancel                      |                     |                        | 2.40   |
|                               |                          |                                  |                             |                     |                        |        |
| stack team app                | About                    | Product                          | Stack Team App              | Stack Tourney       | Support                |        |
|                               | Our Story                | How Stack Team App Works         | Advertise on Stack Team App | About Stack Tourney | Help & Support         |        |
|                               | Terms of Service         | Member Features                  | Commercialization Tips      | Visit Stack Tourney | Contact Stack Team App |        |
|                               | Fair Processing Notice   | Club Admin Features              | Careers                     |                     |                        |        |
|                               | Privacy Policy           | Youth Club Features              |                             |                     |                        |        |
|                               | Blog                     | League & Association<br>Features |                             |                     |                        |        |
| ©2024 Stack Sports Internatio | inal Pty. Ltd.           |                                  |                             |                     | ө х                    | o 🖻 in |

You only need to add your Name and Country (it will then ask you for State which you also must include). Leave the other boxes blank. Then hit Save.

It will take you to this screen:

| 💎 stack team app                  | Features ▼ About ▼ Blog Support Q Find My Team                                                                                                    | <b>⊡ ¤ ∷ ⊖</b> -                                                                                                 |
|-----------------------------------|----------------------------------------------------------------------------------------------------|----------------------------------------------------------------------------------------------------|
|                                   | CaptainU                                                                                                    |                                                                                                    |
| 2                                 | Looking for College Recruitment opportunities? CaptainU is here to help!<br>All it takes is 3 easy steps:<br>1. Fill in some basic details about yourself below.<br>2. You'll then receive an email asking you to activate your FREE CaptainU recruiting profile<br>3. Fill out your profile and instantly gain exposure to 100% of our college coaches<br>For more detail, you can view the terms of service <u>here</u> | 2                                                                                                    |
|                                   | Cleate My Free Profile                                                                                                    |                                                                                                    |
|                                   | C Athlete First Name                                                                                                    |                                                                                                    |
|                                   | Yadi                                                                                                    | A COMPANY AND AND AND                                                                                            |
|                                   | C Athlete Last Name                                                                                                    |                                                                                                    |
|                                   | Molina                                                                                                    | the second second                                                                                                |
|                                   | c Genvier                                                                                                    |                                                                                                    |
|                                   | Please select                                                                                                    |                                                                                                    |
|                                   | c Graduation Voor                                                                                                    | The second second                                                                                                |
|                                   | Please select                                                                                                    |                                                                                                    |
|                                   | C Sport                                                                                                    |                                                                                                    |
|                                   | Please select                                                                                                    | -                                                                                                    |
| AND THE REAL PROPERTY AND INCOME. | C Phone                                                                                                    |                                                                                                    |
|                                   | E.g. 555-634-1522                                                                                                    | and the second second second second second second second second second second second second second second second |
|                                   | ⊂ State                                                                                                    |                                                                                                    |
|                                   | VA                                                                                                    | ×                                                                                                    |
|                                   |                                                                                                    |                                                                                                    |
|                                   | Save                                                                                                    |                                                                                                    |
|                                   |                                                                                                    |                                                                                                    |
|                                   |                                                                                                    |                                                                                                    |
| stack team app                    | About Product Stack Team App Stack Tourney                                                                                                    | Support                                                                                                    |
|                                   | Our Story How Stack Team App Works Advertise on Stack Team App About Stack Tourney                                                                                                    | Help & Support                                                                                                   |
|                                   | Terms of Service Member Features Commercialization Tips Visit Stack Tourney                                                                                                    | Contact Stack Team App                                                                                           |
|                                   | Fair Processing Notice Club Admin Features Careers                                                                                                    |                                                                                                    |
|                                   | Privacy Policy Youth Club Features                                                                                                    |                                                                                                    |
|                                   | Blog League & Association<br>Features                                                                                                    |                                                                                                    |
|                                   |                                                                                                    |                                                                                                    |
| ©2024 Stack Sports Internatio     | nal Pty. Ltd.                                                                                                    | () X © 🗖 🖬                                                                                                    |

Un- check the box next to Create My Free Profile and hit Save.

You will then see this screen:

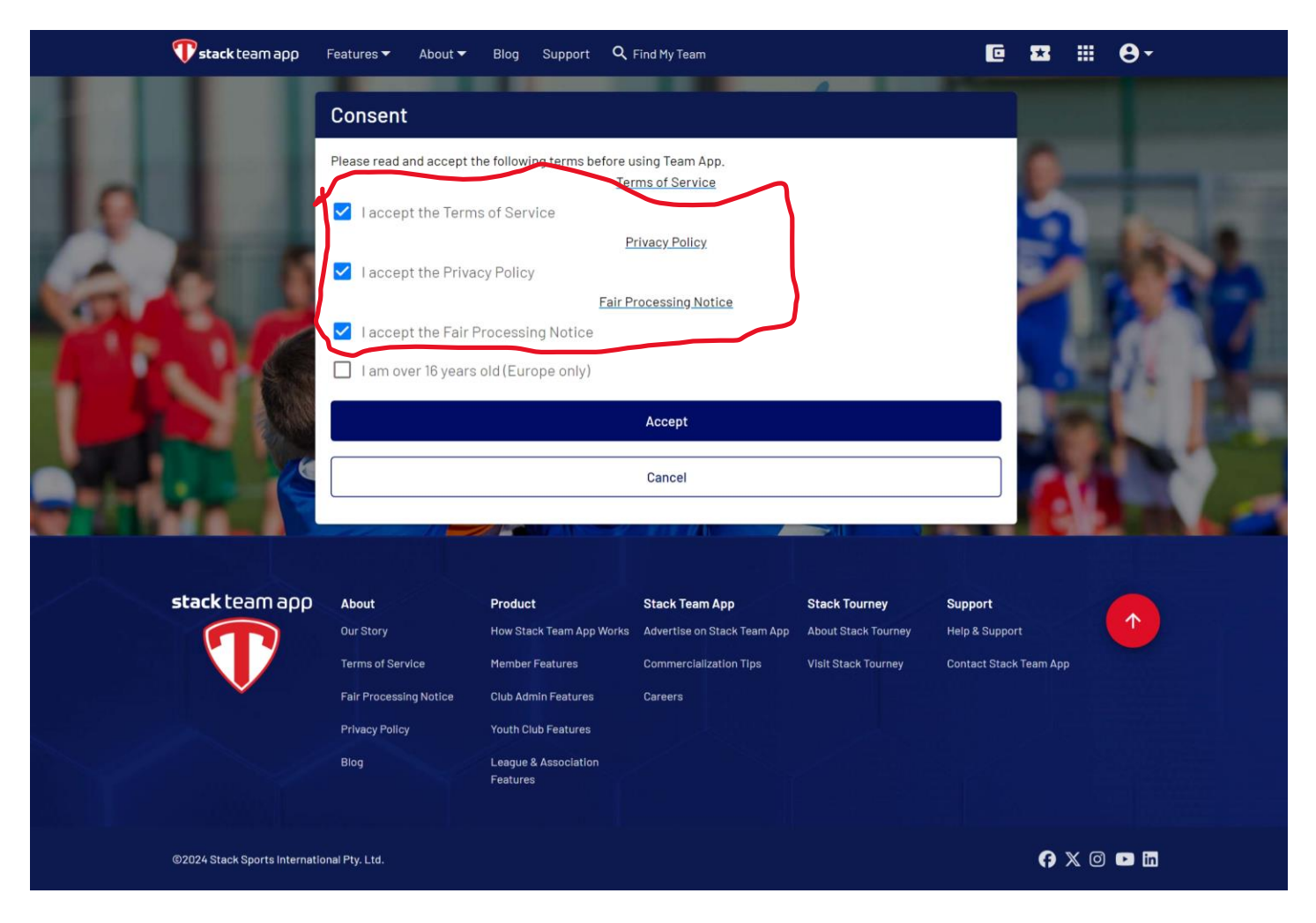

Check the first 3 boxes and then hit Accept.

It will bring you to this screen:

| <b>Vstack</b> team app         | Features 🔻 About 👻                                                                             | Blog Support Q                                                                 | Find My Team                                                                        |                                                                                               | C                                                             | <b>53</b> III | θ-    |
|--------------------------------|------------------------------------------------------------------------------------------------|--------------------------------------------------------------------------------|-------------------------------------------------------------------------------------|-----------------------------------------------------------------------------------------------|---------------------------------------------------------------|---------------|-------|
| My Teams                       |                                                                                                |                                                                                |                                                                                     | -                                                                                             |                                                               |               |       |
| tind your Team /<br>Club       | looks like you don't he<br>Create a new Tear<br>Club<br>About<br>Our Story<br>Terms of Service | Welcome to<br>ave any teams or clubs ye                                        | C Reload<br>Stack Team App<br>Advertise on Stack Team App<br>Commercialization Tips | App!<br>For club, or create yo<br>Stack Tourney<br>About Stack Tourney<br>Visit Stack Tourney | ur very own.<br>Support<br>Help & Support<br>Contact Stack Te | am App        |       |
|                                | Fair Processing Notice<br>Privacy Policy<br>Biog                                               | Club Admin Features<br>Youth Club Features<br>League & Association<br>Features | Careers                                                                             |                                                                                               |                                                               |               |       |
| ©2024 Stack Sports Internation | nal Pty. Ltd.                                                                                  |                                                                                |                                                                                     |                                                                                               |                                                               | <b>()</b> X © | • iii |

Click on Find your Team/Club. It will bring you to this screen:

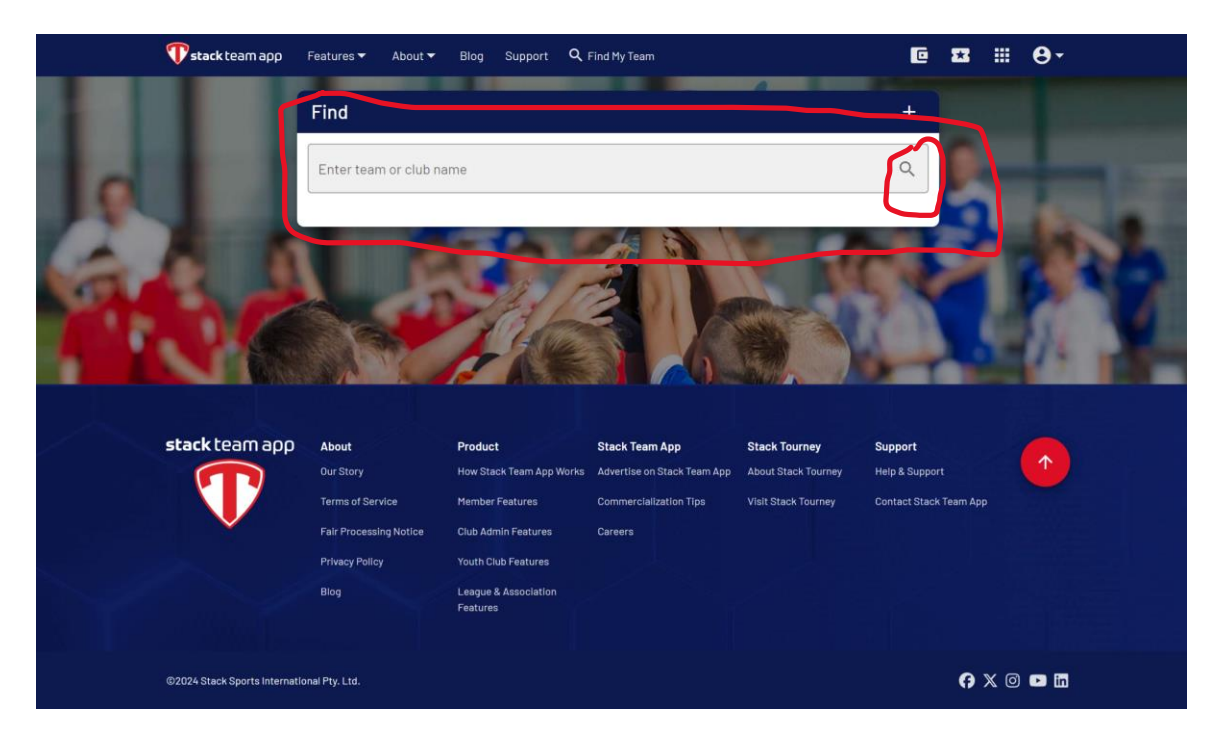

Type in WSSL VA in the box and click on the little magnifying glass. It will bring you to this screen:

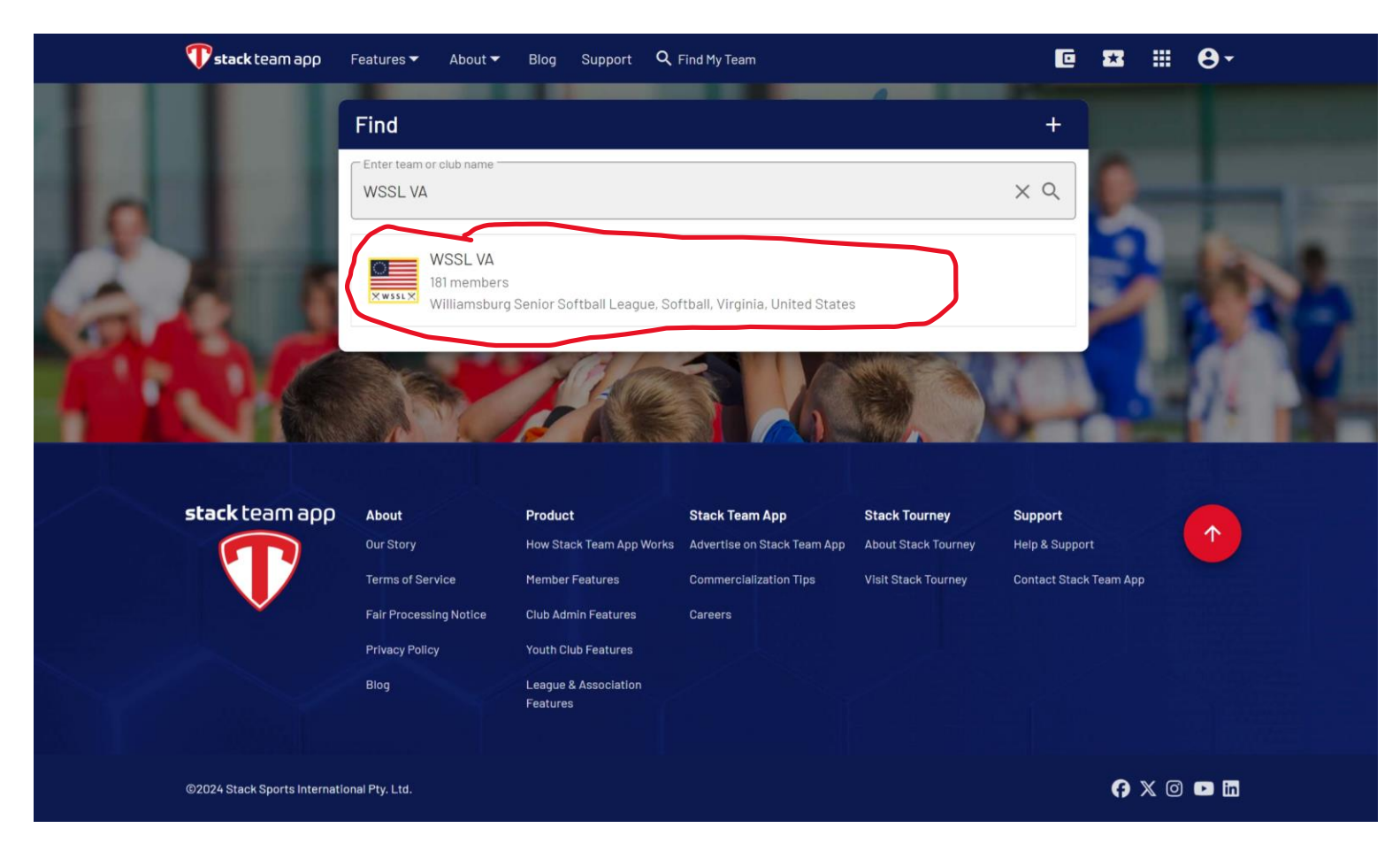

Click on WSSL VA 181 members Williamsburg Senior Softball League Softball Virginia, United States

It will bring you to this screen:

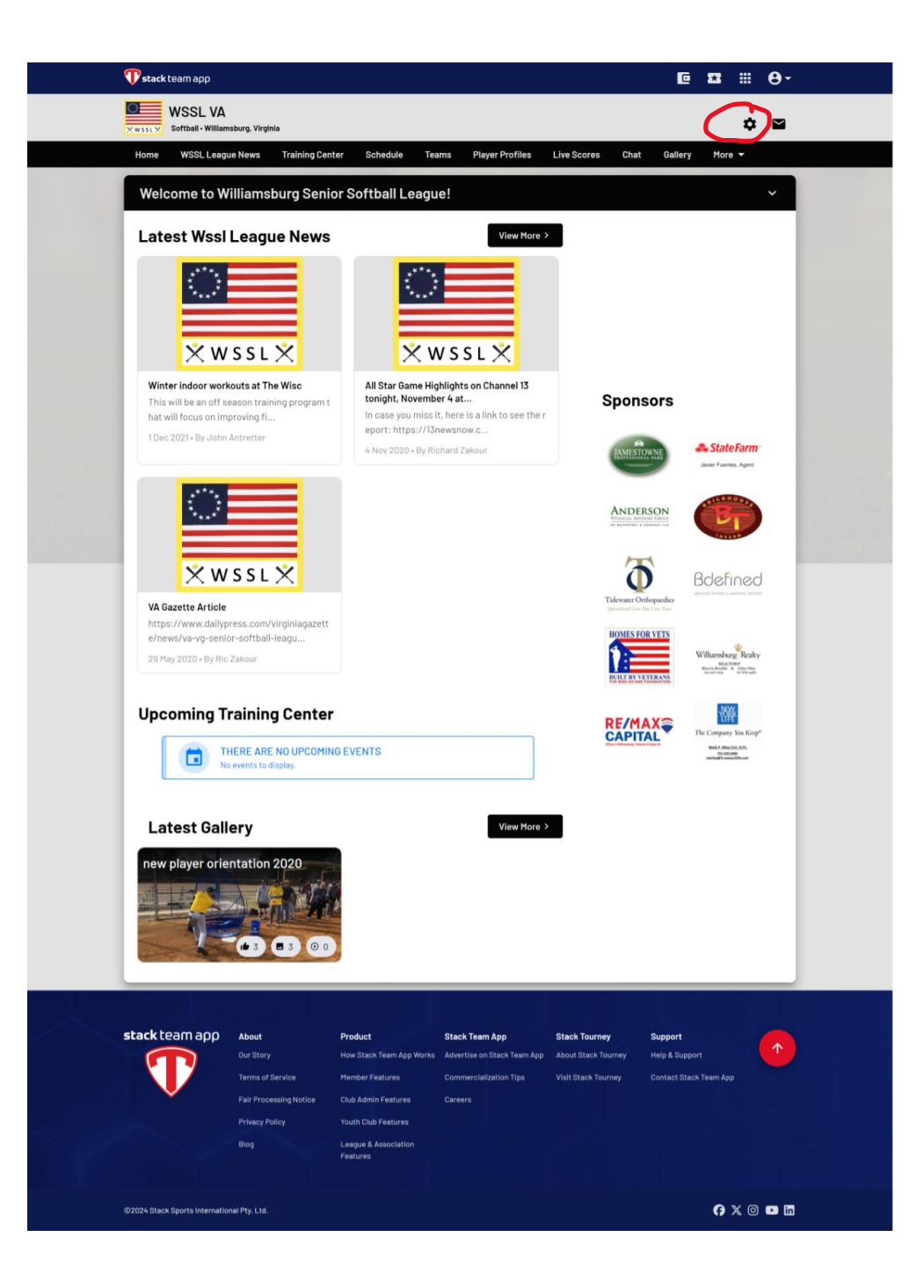

Click on the little gear icon next to the envelope in the upper right corner.

It will bring you to this screen:

| 💎 stack team app              |                                                                                            |                                                                                                    |                                                                                           |                                                             | C 1                                                   | * **    | <b>e</b> - |  |  |
|-------------------------------|--------------------------------------------------------------------------------------------|----------------------------------------------------------------------------------------------------|-------------------------------------------------------------------------------------------|-------------------------------------------------------------|-------------------------------------------------------|---------|------------|--|--|
| WSSL VA                       | nsburg, Virginia                                                                           |                                                                                                    |                                                                                           |                                                             |                                                       | ۵       |            |  |  |
| Home WSSL Leag                | ue News Training Cen                                                                       | ter Schedule Te                                                                                                    | ams Player Profiles                                                                       | Live Scores Cha                                             | t Gallery                                             | More 🔻  |            |  |  |
| C                             | Settings<br>Membership<br>Access Groups<br>Q Notifications<br>Q Leave this Team App        |                                                                                                    |                                                                                           |                                                             |                                                       |         |            |  |  |
| stack team app                | About<br>Our Story<br>Terms of Service<br>Fair Processing Notice<br>Privacy Policy<br>Blog | Product<br>How Stack Team App Works<br>Hember Features<br>Club Admin Features<br>Youth Club Features<br>Leegue & Association<br>Features | <b>Stack Team App</b><br>Advertise on Stack Team App<br>Commercialization Tips<br>Careers | Stack Tourney<br>About Stack Tourney<br>Visit Stack Tourney | <b>Support</b><br>Heip & Support<br>Contact Stack Ter |         | •          |  |  |
| ©2024 Stack Sports Internatio | onal Pty. Ltd.                                                                             |                                                                                                    |                                                                                           |                                                             |                                                       | () X () | • •        |  |  |

Click on Access Group. It will bring you to this screen.

| 💎 stack team app                  |                                                                                            |                                                                                                    |                                                                                    |                                                             | C                                        | 22             |     | θ-  |
|-----------------------------------|--------------------------------------------------------------------------------------------|----------------------------------------------------------------------------------------------------|------------------------------------------------------------------------------------|-------------------------------------------------------------|------------------------------------------|----------------|-----|-----|
| WSSL VA                           | sburg, Virginia                                                                            |                                                                                                    |                                                                                    |                                                             |                                          |                | \$  | 2   |
| Home WSSL Leagu                   | e News Training Cent                                                                       | er Schedule Tea                                                                                                    | ms Player Profiles                                                                 | Live Scores Chat                                            | Gallery                                  | Mor            | e 🔻 |     |
| Access Groups<br>Available Groups |                                                                                            |                                                                                                    |                                                                                    |                                                             |                                          |                |     |     |
| stackteam app                     | About<br>Our Story<br>Terms of Service<br>Fair Processing Notice<br>Privacy Policy<br>Biog | Product<br>How Stack Team App Works<br>Member Features<br>Club Admin Features<br>Youth Club Features<br>League & Association<br>Features | Stack Team App<br>Advertise on Stack-Team App<br>Commercialization Tips<br>Careers | Stack Tourney<br>About Stack Tourney<br>Visit Stack Tourney | Support<br>Help & Suppo<br>Contact Stack | t<br>: Team Δç |     |     |
| ©2024 Stack Sports Internation    | al Pty. Ltd.                                                                               |                                                                                                    |                                                                                    |                                                             |                                          | Ø              | x Ø | • • |

Click on Players and Officials.

You will then see this screen, which shows your request is pending:

| 💎 stack team app                  |                                                                                                    |                                                                                                    |                     |                                                                                 | C                                          | 53                    |     | <b>0</b> - |
|-----------------------------------|----------------------------------------------------------------------------------------------------|----------------------------------------------------------------------------------------------------|---------------------|---------------------------------------------------------------------------------|--------------------------------------------|-----------------------|-----|------------|
| WSSL VA                           | sburg, Virginia                                                                                                    |                                                                                                    |                     |                                                                                 |                                            |                       | ۵   | 2          |
| Home WSSL Leagu<br>stack team app | Access Groups<br>Pending Requests<br>Pending Requests<br>Players & Offici<br>Available Groups<br>Active ditors<br>About<br>Curstory<br>Terms of Deervice<br>Fair Processing Notice<br>Privacy Policy<br>Blog | er Schedule Tea<br>als<br>als<br>Product<br>How Stack Team App Works<br>Hember Features<br>Club Admin Features<br>Club Admin Features<br>League & Association<br>Features | ams Player Profiles | Live Scores Char<br>Stack Tourney<br>About Stack Tourney<br>Visit Stack Tourney | Support<br>Help & Support<br>Contact Stack | More<br>t<br>Team App |     |            |
| ©2024 Stack Sports Internatio     | nal Pty. Ltd.                                                                                                    |                                                                                                    |                     |                                                                                 |                                            | 0                     | x 0 | •          |

Once the request has been approved, you will see the following screen which shows that you have now joined the Players and Officials group (you will have to either refresh this page or log out and then log back in):

| 💎 stack team app               |                                                                                            |                                                                                                    |                                                                                    |                                                                    | C                                          | **            |     | <b>0</b> - |
|--------------------------------|--------------------------------------------------------------------------------------------|----------------------------------------------------------------------------------------------------|------------------------------------------------------------------------------------|--------------------------------------------------------------------|--------------------------------------------|---------------|-----|------------|
| WSSL VA                        | nsburg, Virginia                                                                           |                                                                                                    |                                                                                    |                                                                    |                                            |               | ۵   |            |
| Home WSSL Leag                 | Access Groups<br>Joined Groups<br>Area Players & Offic<br>Available Groups<br>A editors    | ter Schedule Tea                                                                                                    | ms Player Profiles                                                                 | Live Scores Chat                                                   | Gallery                                    | More          | ~   |            |
| stack team app                 | About<br>Our Story<br>Terms of Service<br>Fair Processing Notice<br>Privacy Policy<br>Biog | Product<br>How Stack Team App Works<br>Member Features<br>Club Admin Features<br>Youth Club Features<br>League & Association<br>Features | Stack Team App<br>Advertise on Stack Team App<br>Commercialization Tips<br>Careers | <b>Stack Tourney</b><br>About Stack Tourney<br>Vialt Stack Tourney | Support<br>Help & Support<br>Contact Stack | t<br>Team App |     | 1          |
| ©2024 Stack Sports Internation | onal Pty. Ltd.                                                                             |                                                                                                    |                                                                                    |                                                                    |                                            | <b>Ģ</b>      | × 0 | •          |

You should now click on Home which is on the left side of the black bar below the American flag.

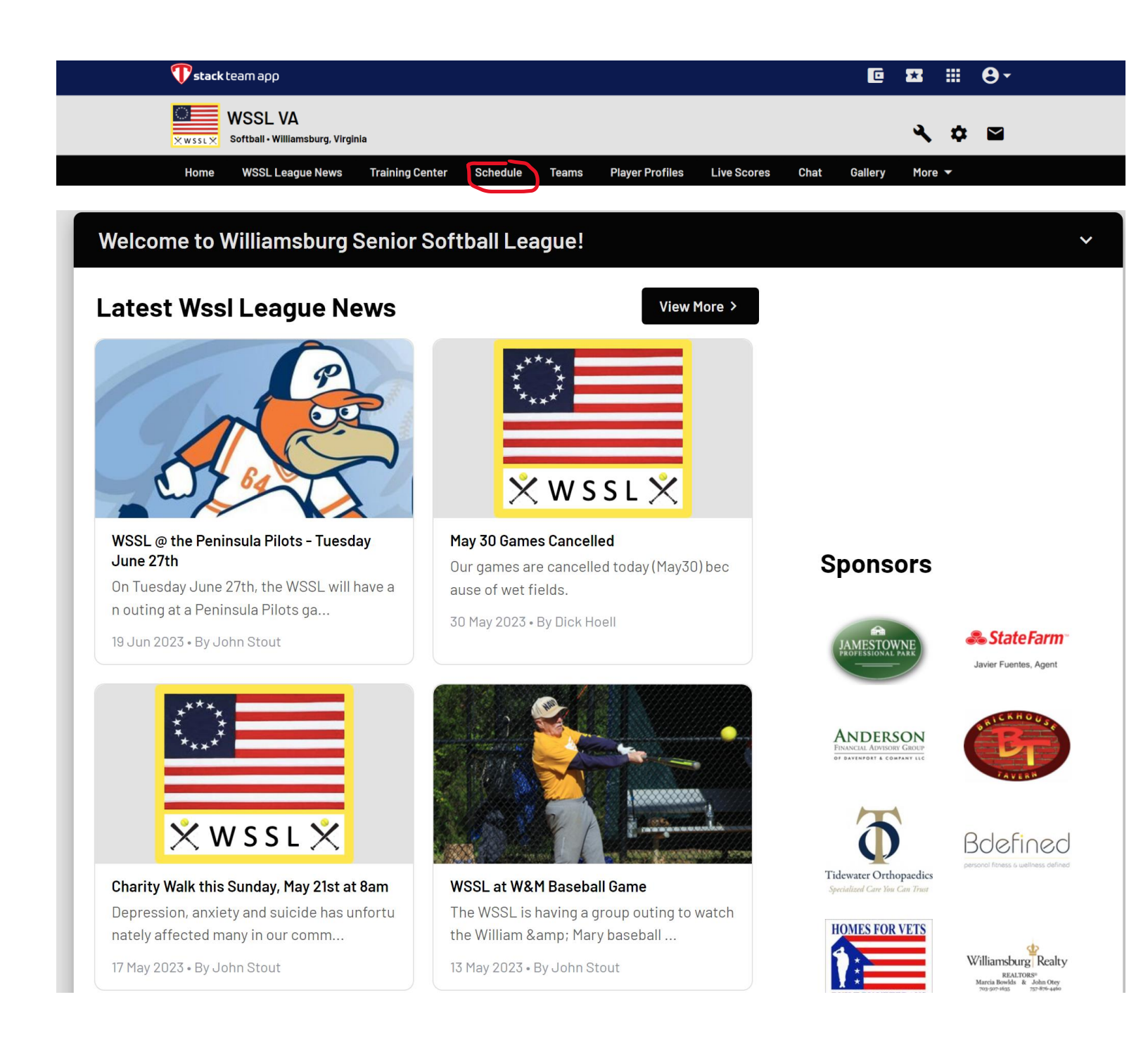

It will bring you to this screen which is the current WSSL Home page on the app. You can now access the available sessions being offered at the WISC. Start by clicking on Schedule which is to the right of Home on the black bar.

It will bring you to this screen:

:

| 💎 stack team app  |                           |          |       |                 |             |      | C       | **   |    | <b>0</b> - |
|-------------------|---------------------------|----------|-------|-----------------|-------------|------|---------|------|----|------------|
| WSSL V/<br>×wssL× | A<br>lamsburg, Virginia   |          |       |                 |             |      |         | ચ    | \$ |            |
| Home WSSL Lea     | ague News Training Center | Schedule | Teams | Player Profiles | Live Scores | Chat | Gallery | More | -  |            |
| Home / Dashboar   | rd / Schedule             |          |       |                 |             |      |         |      |    |            |
|                   |                           |          |       |                 |             |      |         |      |    |            |
|                   |                           |          |       |                 |             |      |         |      |    |            |
|                   |                           |          |       |                 |             |      |         |      |    |            |
|                   | Schedules i               |          |       |                 |             |      |         |      |    |            |
|                   | Enter Team Name           |          |       |                 |             |      | Q       |      |    |            |
|                   | Schedule                  |          |       |                 |             |      |         |      |    |            |
|                   | All Entries               |          |       |                 |             |      |         |      |    |            |
|                   | Teams                     |          |       |                 |             |      |         |      |    |            |
| (                 | Training                  |          |       |                 |             |      | :       |      |    |            |
|                   |                           |          |       |                 |             |      |         |      |    |            |

Click on Training under **Teams.** It will then bring you to the sessions.

| 💎 stack team app                                          |                | ፼ ₩ 8-       |
|-----------------------------------------------------------|----------------|--------------|
| WSSL VA<br>× w sst ×<br>Softball - Williamsburg, Virginia |                | <b>₹</b> ↓ ₽ |
| Home / Dashboard / Schedules / Training                   |                |              |
|                                                           |                |              |
| Training Schedule ()                                      | 🕂 🖬 오 👔        |              |
|                                                           | « OLDER NEXT » |              |
| This Month                                                |                |              |
| Infield Practice<br>9:00am - 10:30am, 16 Jan<br>RSVP      | :              |              |
| Uutfield<br>11:30am - 1:00pm, 16 Jan<br>TUE<br>RSVP       | i              |              |
| UAN<br>17<br>WED<br>9:00am - 10:30am, 17 Jan<br>RSVP      | 1              |              |

The sessions are in chronological order. You can click on any session to see a brief description including who will be leading it. To sign up for a session, click on the Yes button. If you change your mind after signing up, just come back and c lick on the No button.

| 💎 stack team app                             |                                                                                                    |                               | C                                | <b>5</b>  |       | θ- |  |  |
|----------------------------------------------|----------------------------------------------------------------------------------------------------|-------------------------------|----------------------------------|-----------|-------|----|--|--|
| WSSL VA<br>Softball - Williamsburg, Virginia |                                                                                                    |                               |                                  | ્         | \$    |    |  |  |
|                                              |                                                                                                    |                               |                                  |           |       |    |  |  |
| Home / Dashboard / Schedules /               | Fraining / New Player Orientation                                                                                                    | on                            |                                  |           |       |    |  |  |
| AFT 2015                                     | M                                                                                                    |                               |                                  |           |       |    |  |  |
| — к сола инзиси: сомлич —                    | \$198                                                                                                    | \$189 \$7                     | \$575                            |           |       |    |  |  |
|                                              | ng Cantor Sabadula Tar                                                                                                    | Dever Profiles                | •                                | Mar       |       |    |  |  |
| New Pla                                      | yer Orientation                                                                                                    | n                             | Live scores Chat Gallery         | Mor       | 8.9.4 |    |  |  |
| Mon, 22 Jan from                             | ):00am to 10:30am Recurring eve                                                                                                    | ry Monday                     |                                  |           |       |    |  |  |
| 6 views                                      |                                                                                                    |                               |                                  |           |       |    |  |  |
| Event Limit:                                 |                                                                                                    |                               |                                  |           |       |    |  |  |
| 2                                            | 0 0                                                                                                    |                               |                                  |           |       |    |  |  |
| You                                          | Yes No                                                                                                    |                               |                                  |           |       |    |  |  |
| Kesponses                                    | es                                                                                                    | No                            | Pending                          |           |       |    |  |  |
|                                              | 0                                                                                                    | 0                             | 10                               |           |       |    |  |  |
| E                                            |                                                                                                    |                               |                                  |           |       |    |  |  |
| Comments                                     |                                                                                                    |                               |                                  |           |       |    |  |  |
| Only open to new i<br>Session will cover     | ecruits including new players who                                                                                                    | o played in our November lea  | gue                              |           |       |    |  |  |
| - A brief overview<br>rookie camp, draf      | of the league including difference<br>process and our website                                                                                 | es between the 2 divisions, n | inimum performance standards,    |           |       |    |  |  |
| - Review of our Te<br>-basic throwing, c     | - Review of our Team App<br>-basic throwing, catching, and hitting drills so players can be assessed and guided to appropriate follow on WISC |                               |                                  |           |       |    |  |  |
| Led by John Antre                            | tter, Jamie Kehayes, and Bill Leon                                                                                                    | nard                          |                                  |           |       |    |  |  |
|                                              |                                                                                                    |                               |                                  |           |       |    |  |  |
| stack team app About                         | Product                                                                                                    | Stack Team App                | Stack Tourney Support            |           |       |    |  |  |
| Our Story                                    | How Stack Team App Works                                                                                                    | Advertise on Stack Team App   | About Stack Tourney Help & Suppo |           |       |    |  |  |
| Terms of Service<br>Fair Processing No       | Member Features                                                                                                    | Commercialization Tips        | Visit Stack Tourney Contact Stac | k Team Ap | P     |    |  |  |
| Privacy Policy                               | Youth Club Features                                                                                                    |                               |                                  |           |       |    |  |  |
| Biod                                         | Features                                                                                                    |                               |                                  |           |       |    |  |  |
| ©2024 Stack Sports International Ptv 1 td    |                                                                                                    |                               |                                  | 6         | x @   |    |  |  |
| ere raan opnismentelour in telu.             |                                                                                                    |                               |                                  | 0         |       |    |  |  |

If you have any problems accessing the sessions then please call Dick Hoell at 425 591-4878.